# Ⅰ・モプラ サービス導入手順書

この導入手順書は、「トモプラ 小学校国語 総合教材セット]と弊社教材の[付録デジタルコンテンツ (アカウント登録あり)]の導入手順の概略を記しています。詳細はオンラインでも説明しておりますの でご参照ください。 ※トモプラヘルプ>導入手順概要ページ https://help.tomosplus.jp/setupoverview/

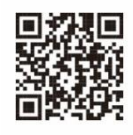

#### 事前準備

#### ❶ユーザー情報を用意する

利用する教師及び児童生徒のユーザー情報を用意しま す。ユーザー登録には以下の情報が必要です。ユーザーの ー括登録を行う場合の csv ファイルのひな形は https://help.tomosplus.jp/sysadmin/442/ からダウンロ ードしてください。トモプラのユーザー登録では以下の情 報を登録します。

| ID     | ログインに使用するメールアドレス |  |  |  |  |
|--------|------------------|--|--|--|--|
| 名前     |                  |  |  |  |  |
|        | 半角英数字+記号を含み、     |  |  |  |  |
|        | 10 文字以上で入力       |  |  |  |  |
| 入学年    | 半角数字で入力          |  |  |  |  |
| 組      | 児童は必須、教師は任意      |  |  |  |  |
| 出席番号   | 半角数字で入力、任意       |  |  |  |  |
| ユーザー区分 | 児童:1、教師:2        |  |  |  |  |

また、学習者用デジタル教科書の統一フォーマットを変 換してユーザー登録用データを作成する Excel マクロを上 記ページにて提供しております。既に学習者用デジタル教 科書のユーザー登録作業を実施した場合はそちらのデー タを流用することも可能です。

|   | A                  | В    | С           | D    | E | F    | G      | Н |
|---|--------------------|------|-------------|------|---|------|--------|---|
| 1 | ID                 | 名前   | パスワード       | 入学年  | 組 | 出席番号 | ユーザー区分 |   |
| 2 | sample@example.com | サンプル | sample-1234 | 2024 | 1 | 1    | 1      |   |
| 3 |                    |      |             |      |   |      |        |   |
| 4 |                    |      |             |      |   |      |        |   |
| 5 |                    |      |             |      |   |      |        |   |
| 6 |                    |      |             |      |   |      |        |   |

## ❷シングルサインオンの設定

既に児童生徒に 配布しているアカ ウントがあり、同じ アカウントで利用 できるようにした

| ~  |
|----|
|    |
|    |
| (> |
|    |
|    |

い場合は、シングルサインオンで利用することができます。 シングルサインオンは Google アカウント、Microsoft アカ ウント、Apple ID に対応しています。シングルサインオン で利用したいアカウントのメールアドレスをトモプラの ID (メールアドレス) として登録してください。パスワー ドはシングルサインオン用のパスワードと同一である必 要はありません。シングルサインオンせずにトモプラにロ グインする場合のパスワードになります。

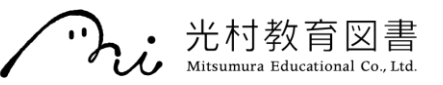

## ユーザー登録とライセンス割当

# ①学校管理サイトにログインする

申請したデジタル教材のライセンス証明書を受け取っ たら、学校管理者ログインページにアクセスし、証明書 に記載の情報を使ってログインしてください。初回ログ イン時はメールアドレスの登録とパスワードの変更、学 期制の選択を求められます。2回目以降のログイン時に、 登録されたメールアドレスへ毎回認証コードをお送りし ます。認証コードを受信できる正しいメールアドレスを 入力してください。

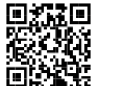

■学校管理者ログインページ https://schooladmin.tomosplus.jp/#/login

#### 2ユーザー登録を行う

まず、利用する教師及び児 童生徒のユーザー情報を登録 してください。事前準備にて 用意したユーザー情報を登録 していきます。

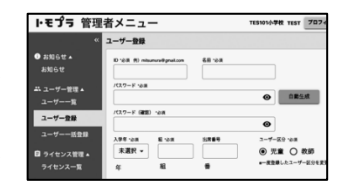

#### ③ライセンスの割当を行う

次に学習アプリのライセ ンスの割当を行います。ライ センス割当も個別割当と一 括割当が可能です。管理画面

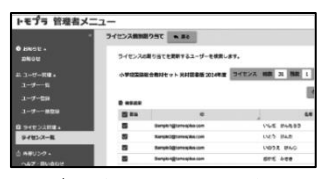

のライセンス管理>ライセンス一覧からライセンスを選 択し、次の画面でだれに割り当てるかを選んでください。 割当が完了したら、各ユーザーは学習アプリの利用が可能 になります。

## ④ユーザー情報カードを発行する(任意)

児童生徒用にユーザー情報カー ドを作成することもできます。ユ ーザー情報カードをプリントアウ トして児童生徒に配布しておけ ば、記載の二次元コードからスム

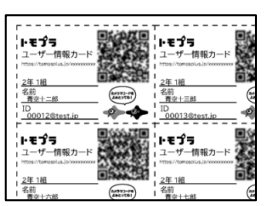

ーズにログインすることができます。

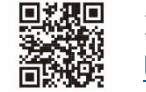

※ユーザー情報カード発行 説明ページ https://help.tomosplus.jp/sysadmin/1265

〒141-0031 東京都品川区西五反田 2-27-4 e-mail: tomosplus support@mitsumura-kyouiku.co.jp